## MAC OS

## <u>Шаг 1</u>

На панели задач нажимаем на значок WiFi и выбрать пункт **Открыть настройка сети** Альтернативный способ: в меню Apple выберите пункт **Системные настройки** — **Сеть** 

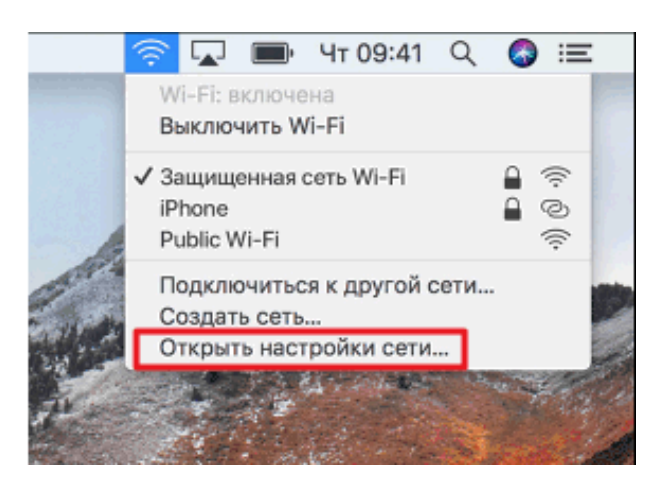

## <mark>Шаг 2</mark>

В списке доступных сетевых подключений выберите нужное соединение и нажмите кнопку Дополнительно

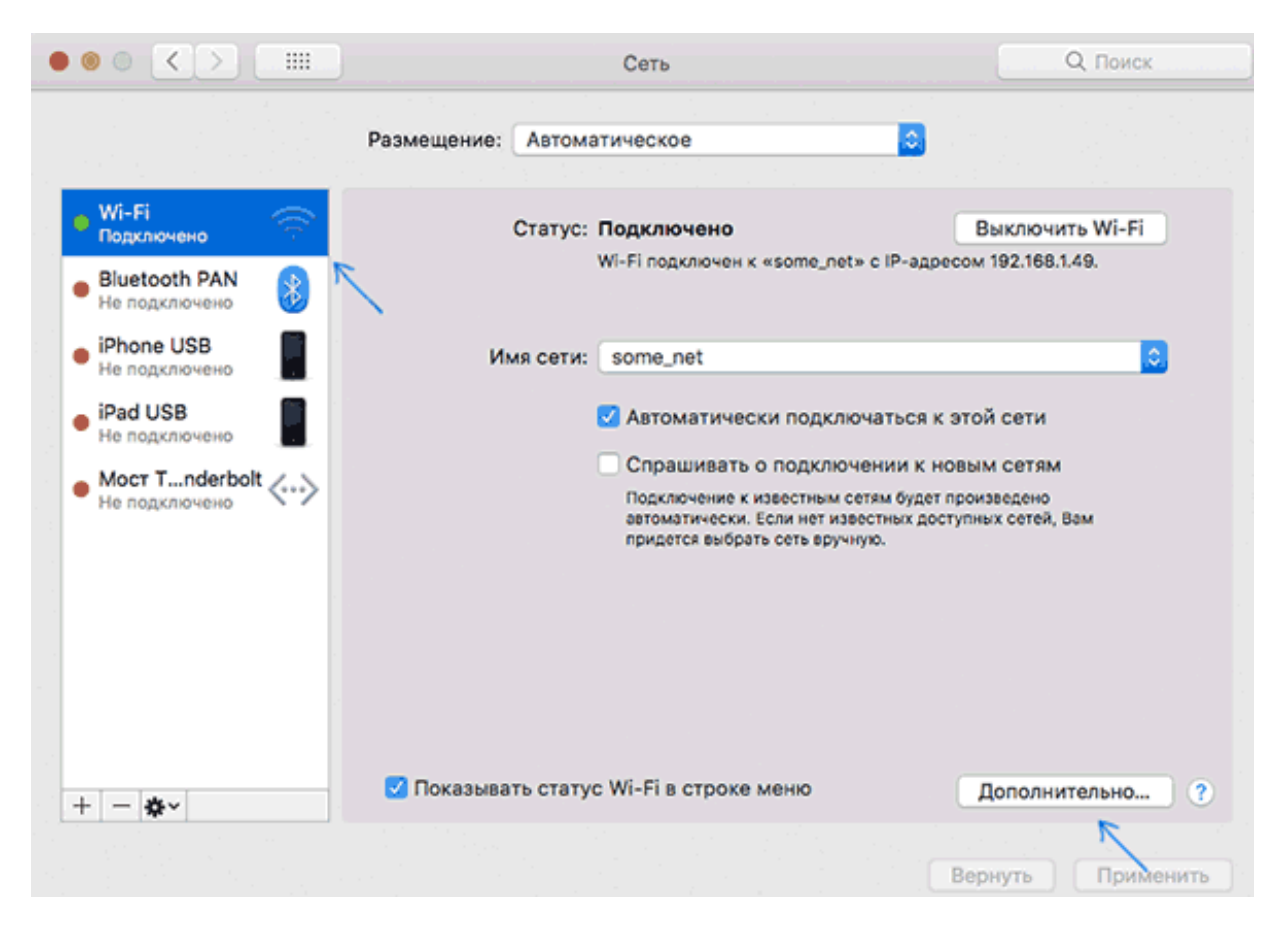

## <u>Шаг 3</u>

Нажмите **TCP/IP** в поле **Конфигурировать IPv4** проставить **Вручную (Manually**) и вводим данные из листа настроек

| 000     |                                                              | Network                                       |                                                                           |
|---------|--------------------------------------------------------------|-----------------------------------------------|---------------------------------------------------------------------------|
| Sł      | how All                                                      |                                               | ٩                                                                         |
| S AirP  | Port<br>AirPort                                              | TCP/IP DNS WINS 802.1X                        | Proxies Ethernet                                                          |
| C the C | onfigure IPv4:                                               | Manually                                      | Control to cathorne and has the                                           |
| Comme   | IPv4 Address:<br>Subnet Mask:<br>Router:                     | 192.168.1.102<br>255.255.255.0<br>192.168.1.1 | Using DHCP<br>Using DHCP with manual address<br>Using BootP<br>✓ Manually |
| C       | onfigure IPv6:<br>Router:<br>IPv6 Address:<br>Prefix Length: | Automatically                                 | Off                                                                       |
| ?       |                                                              |                                               | Cancel OK                                                                 |